| Side 903 ● Pensionsoplysninger ●Resultat af pensionsberegning ● |                                                                                                    |                                                                                                    |  |
|-----------------------------------------------------------------|----------------------------------------------------------------------------------------------------|----------------------------------------------------------------------------------------------------|--|
| kontrollister                                                   |                                                                                                    |                                                                                                    |  |
| Fase                                                            | Forklaring                                                                                                    | Tast                                                                                                    |  |
| Åbn side 903                                                    | Naviger frem til side 903<br><b>Husk</b> at der skal være lavet<br>beregning på side 901 for den<br>ønskede måned.                                                                                                    | ALT+Q 903                                                                                                    |  |
| Filtre                                                          | Definer filtre                                                                                                    | <ul> <li>Alle pensionister</li> <li>Fejl beregnede</li> <li>Uden fejl i beregning</li> </ul>                                                                                    |  |
| Liste-visning                                                   | Vælg hvilken liste du ønsker at lave.                                                                                                    |                                                                                                    |  |
|                                                                 | Liste til Lønsystem er beregnet til<br>manuel indberetning til Lønsystem.                                                                                                    | Liste til lønsystem     Liste til lønsystem - Sammenlign med forrige måne Liste-visning:     Kontrolliste     Sammenlign med bogført (beløb)     Sammenlign med bogført (konto) |  |
|                                                                 | Liste til Lønsystem – sammenlign<br>indeholder kun de pensionister der<br>er ændret siden forrige måned.<br>For at få en liste over ændringer<br>personer med ændringer siden sidst<br>laves en søgning på: Liste til |                                                                                                    |  |
|                                                                 | Lønsystem – sammenlign og<br>sortering efter CPR.                                                                                                    |                                                                                                    |  |
|                                                                 | Kontrollisten viser eventuel                                                                                                    |                                                                                                    |  |
|                                                                 | nonsionstype tabel samt Pi                                                                                                    |                                                                                                    |  |
|                                                                 | indkomst og pension                                                                                                    |                                                                                                    |  |
|                                                                 | Sammenlign med bogført (beløb)                                                                                                    |                                                                                                    |  |
|                                                                 | Sammenligner beløb ud fra det                                                                                                    |                                                                                                    |  |
|                                                                 | beregnede med det bogførte.                                                                                                    |                                                                                                    |  |
|                                                                 | Sammenlign med bogført (konto)<br>sammenligner ud fra den konto der                                                                                                    |                                                                                                    |  |
|                                                                 | er fundet via Betalingsby/bygd                                                                                                    |                                                                                                    |  |
| Sortering                                                       | Vælg sortering:                                                                                                    |                                                                                                    |  |
|                                                                 | <ul> <li>Efter CPR</li> <li>Efter ændring i pension.</li> </ul>                                                                                                    | Sortering:<br>• Sorter efter CPR<br>• Sorter efter ændring i pension                                                                                                    |  |
| Beregningsmåned                                                 | Vælg den aktuelle måned                                                                                                    | Beregnings måned 01-11-2013 🔽                                                                                                    |  |
|                                                                 |                                                                                                    |                                                                                                    |  |
| Kontaktpunkt                                                    | Vælg for hvilken kontaktpunkt du                                                                                                    |                                                                                                    |  |

|                          | ønsker at lave listen                                                                                                    | Kontakt punkt Alle                               |
|--------------------------|----------------------------------------------------------------------------------------------------|--------------------------------------------------|
| Vis ændret senere<br>end | Indtast dato<br>Kan bruges hvis man kun ønsker at<br>se pensionister, der er ændret<br>senere end en bestemt dato. F.eks.<br>opsamling efter dagen hvor man<br>lavede den ordinære indrapportering<br>til lønsystem. | Vis ændret senere end                            |
| CPR nr.                  | Der kan indtastes et CPR-nummer<br>eller del af et CPR-nummer for at<br>indsnævre søgningen.                                                                                                    | CPR nr.                                          |
| Pensionstype             |                                                                                                    | Pensionstype(alle)SøgAlderspensionFørtidspension |
| Lav liste                | Tryk på Søg                                                                                                    | Søg                                              |
| Version 4.0              | Dato: 08.10.2018/MBL                                                                                                    | KIMIK iT                                         |